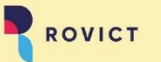

Stappenplan rondom RIO en ROD

december 2022

# Stappenplan en uitleg rondom RIO en ROD

RIO (Register instellingen en Opleidingen) van DUO is gevuld door het bestuur van jouw school. ESIS heeft deze gegevens (onderwijslocatie en onderwijslocatie) binnengehaald, omdat deze moeten worden meegestuurd naar ROD (Register Onderwijs Deelnemers).

## A. Ga naar RIO

Kijk hoe jouw school (BRIN-nummer) is ingevoerd https://zakelijk.duo.nl/portaal/zoeken-en-vinden/

## **B. Controle RIO met ESIS**

1. Onderwijslocatie - \*\*\*X\*\*\*

De onderwijslocatie van de school kun je in ESIS bekijken bij Menu > Inrichten > Organisatiestructuur

Een groep krijgt les op een locatie. Elke groep moet in ESIS bij **Menu > Inrichten > Groepen** en Onderwijssoorten aan de juiste locatie gekoppeld worden.

#### Organisatiestructuur

#### Groepen en onderwijssoorten

| tie overzich | t          | Groep                         |              |
|--------------|------------|-------------------------------|--------------|
|              |            | BRIN                          | * 04FJ       |
|              |            | Schooljaar                    | * 2022-2023  |
|              | Korte naan | Groepstype                    | * Basisgroep |
|              | Athena     | Groepscode                    | * 1/2A       |
|              | het Kompas | Omschrijving                  | * 1/2A       |
|              |            | Volgnummer                    | 1            |
|              |            | Locatie                       | * het Kompas |
|              |            | Lokaal                        | KB1          |
|              |            | EDEX code                     | 1/2A         |
|              |            | In koppelingen<br>beschikbaar | 1            |
|              |            | Groen vorig schooliaar        | 1/2A         |

Zie hiervoor ook de releasenotes van augustus 2022.

2. Onderwijsaanbieder - \*\*\*A\*\*\*

Een leerling volgt onderwijs bij een onderwijsaanbieder. Bij elke leerling moet deze onderwijsaanbieder toegevoegd worden bij een nieuwe inschrijving. Bij de bestaande inschrijving is vanaf 1-8-2023 de onderwijsaanbieder een verplichting. We adviseren je om voor de jaarovergang te controleren of bij de leerlingen de onderwijsaanbiedercode is ingevuld bij de actieve inschrijving. Zie hiervoor ook de <u>releasenotes</u> van augustus 2022.

| Inschrijving           |              |                        |         |    |
|------------------------|--------------|------------------------|---------|----|
| Datum inschrijving     | * 14-08-2019 | Onderwijsaanbiedercode | 107A642 |    |
| 0                      |              |                        | 107A639 | NS |
| Op school              | * LAFE       |                        | 1074642 |    |
| Op vestiging           | 99AJ00 ~     |                        | 1074042 |    |
| Schoolsoort            | * BO ~       | Gewicht                | 10/A664 |    |
| Land van herkomst      | ~            |                        | Anders  |    |
| Varende kleuter        | * 🔾 Ja 💿 Nee |                        |         |    |
| Onderwijsaanbiedercode | Anders V     |                        |         |    |
|                        |              |                        |         |    |
|                        |              |                        |         |    |

Gewicht

# C. ROD-module | controle ROD-uitwisseling

NB. ESIS verstuurt automatisch berichten naar ROD

De tabbladen binnen de ROD-module worden met reden op deze volgorde getoond:

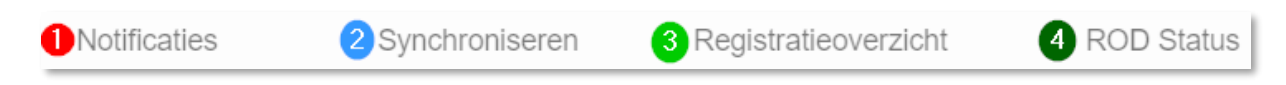

## 1<sup>e</sup> tabblad | Notificaties | wekelijks bekijken

- a. Alle tegels op 0 betekent geen meldingen van ROD
- b. Staat er een getal op één van de tegels, klik dan op de tegel en kijk welke leerlingen een melding hebben.
- d. Los de bijbehorende melding op. Zie hiervoor <u>de help van ESIS</u> of van <u>DUO</u>. Vul in de zoekbalk het nummer van de foutmelding in. Zodra je de melding hebt opgelost zal het bericht weer automatisch door ESIS worden verzonden naar ROD.

## 2e tabblad | Synchroniseren | regelmatig controleren

a. Gegevensverschillen oplossen tussen ROD (BRP gemeente) en ESIS In ESIS tonen we de gegevens van leerlingen waarbij een afwijking is op de persoonsgegevens tussen ESIS en ROD. Je kunt de gegevens van ROD overnemen of behouden wat er in ESIS staat. Navraag bij ouders kan hiervoor nodig zijn.

Overnemen van ROD Overnemen van ROD

b. Geboorteland ouder wordt weergegeven en kan worden ingevoerd Wanneer één of beide ouders in het buitenland zijn geboren, dan geeft ROD deze gegevens door aan ESIS met ouder 1 en ouder 2. Deze gegevens kun je opnemen in ESIS, door ze in te voeren bij de ouders. Uit de ROD-gegevens kan niet opgemaakt worden om welke ouder het gaat. Dit dien je dus zelf uit te vragen bij de ouders of naar eigen interpretatie in te vullen. Dit kan ook gebruikt worden voor het bepalen van de NNCA van een leerling. Klik <u>hier</u> voor meer informatie.

## 3<sup>e</sup> tabblad | Registratieoverzicht - teldata | bij onzekerheid ophalen

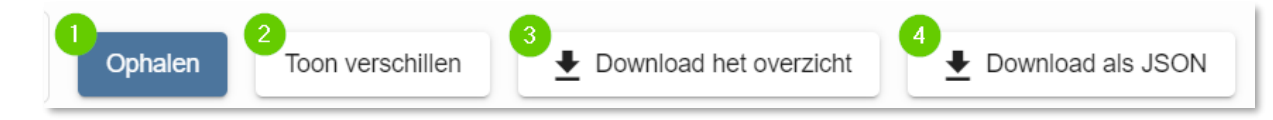

Een registratieoverzicht toont alle leerlingen die in de gevraagde periode geregistreerd staan in ROD met de daarbij behorende gegevens. Een periode van één dag (beide data hetzelfde) toont de leerlingen die op deze dag zijn geregistreerd in ROD. Een periode van meer dan één dag toont ook leerlingen die in deze periode eventueel zijn uitgeschreven, waarbij de uitschrijfdatum in het totaalbestand staat. Een registratieoverzicht kun je gebruiken om eventuele verschillen tussen het dashboard van ROD en de leerlingadministratie van ESIS op te lossen.

- 1. **Ophalen** haal het registratieoverzicht op bij ROD De overige 3 knoppen komen in beeld.
- 2. **Toon verschillen** krijg direct inzicht waar het verschil zit. Dus of er leerlingen of hun uitgewisselde gegevens wel/niet in ESIS en/of ROD aanwezig zijn.
- Download het overzicht download het Excel om alle leerlingen met hun belangrijkste gegevens die in ROD aanwezig zijn in de gekozen periode te zien. Het Excel kun je gebruiken om te controleren of de juiste leerlingen zijn geregistreerd in ROD met hun inschrijving en de daarbij behorende gegevens.
- Download als JSON download het JSON-bestand dat alle gegevens toont (technische weergave) die ROD via het bericht naar ESIS heeft verzonden. Ben je op zoek naar nog meer details rondom de uitwisseling, download dan het JSON-bestand.

# 4<sup>e</sup> tabblad | ROD Status | logboek alle (historische) meldingen

Bij ROD Status worden alle berichten die verstuurd of ontvangen zijn getoond. Dus ook alle afkeuringen, die in het verleden zijn voorgekomen, maar die intussen zijn opgelost. Je kunt bij een leerling controleren wat de berichten zijn geweest door de naam of PGN van de leerling in de eerste zoeker in te voeren. ESIS geeft alleen de berichten weer die behoren bij deze leerling. Zoek op een bepaald bericht door én de leerlingnaam/PGN in te vullen én het soort bericht. Zo kun je direct zien wat de laatste status van een bepaald soort bericht is.

| [ | ison of FGN | Berichtsoort    | ▼ Status                            | •                  |                    |
|---|-------------|-----------------|-------------------------------------|--------------------|--------------------|
| ŀ | Nam •       | Latty of care a | Brithing                            | Status RCC-molding | Volgers annuel (1) |
| ľ | Mart Bonnes | 30-09-2022      | Inschrijving BO                     | <b>*</b>           | ESIS78             |
|   | Mart Bonnes | 22-08-2022      | Verstrekken bekostigingsgrondslagen | JI.                |                    |
|   | Mart Bonnes | 22-08-2022      | Inschrijving BO                     | 41                 | ESIS78             |
|   | Mart Bonnes | 22-08-2022      | Inschrijving BO                     | 4                  | ESIS78             |
|   | Mart Bonnes | 18-08-2022      | Inschrijving BO                     | 4                  | ESIS78             |
| Π | Mart Bornes | 28-06-2022      | Inschrijving BO                     | 4                  | ESIS78             |
| I | Mart Bonnes | 08-06-2022      | Toots                               | ×                  | ESIS950            |

Indien het laatste bericht van een bepaald berichtsoort een rood kruis betreft, is de aanpassing die gedaan is niet verzonden naar ROD. Probeer het bericht eerst zelf nog een keer te verzenden. Je kunt dit doen voor een inschrijving, een identificatie van de leerling of bij Advies en Eindtoets.

🔳 Naar ROD versturen

Zie je nog altijd een rood kruis, stuur dan een mail naar <u>support@rovict.nl</u> met de titel 'rood kruis' en de betreffende leerling.

ROD Status kan bijvoorbeeld gebruikt worden om eventuele dubbele inschrijvingen te controleren die via het Kwaliteitscontrolebestand van DUO aan de school kenbaar worden gemaakt. Daarnaast kun je zien wat de bekostigingsstatus is voor de inschrijving van de leerling.

a. Kennisgeving inschrijving - voor controle dubbele inschrijving

In het kwaliteitscontrolebestand is het PGN van een leerling met een dubbele inschrijving (meest voorkomend) of een andere foutieve weergave opgenomen. Zoek in de leerlingadministratie de leerling op en beoordeel of deze moet worden uitgeschreven of kijk of de inschrijfdatum correct is.

Wanneer je zelf bij een nieuwe inschrijving (van een zij-instromer) controle wilt uitvoeren of de andere school al heeft uitgeschreven, ga dan naar tabblad ROD Status. Vul bij tabblad ROD Status het betreffende PGN (of de naam) in en kies bij berichtsoort voor *Kennisgeving inschrijving*.

De leerling wordt getoond en door op het pijltje achteraan de regel te klikken worden de data van in- en uitschrijvingen en het BRIN-nummer van de andere school getoond.

#### b. Verstrekken bekostigingsgrondslagen

| Naam of PGN | 1 | Berichtsoort<br>Verstrekken bekostigingsgrondslag | Status | • |
|-------------|---|---------------------------------------------------|--------|---|
|             |   |                                                   |        |   |

Door bij tabblad ROD Status een leerling in te vullen en te kiezen voor het berichtsoort *Verstrekken bekostigingsgrondslag* kun je de bekostigingsstatus van een bepaalde leerling controleren. Kloppen deze gegevens niet, kijk dan of de leerling juist is geregistreerd in ROD. Zo niet, pas dan de gegevens aan of bel de Helpdesk van DUO.